### STEP 1. LOCATE THE NETWORK **UAIC-REGISTER**

### **STEP 2. CONNECT**

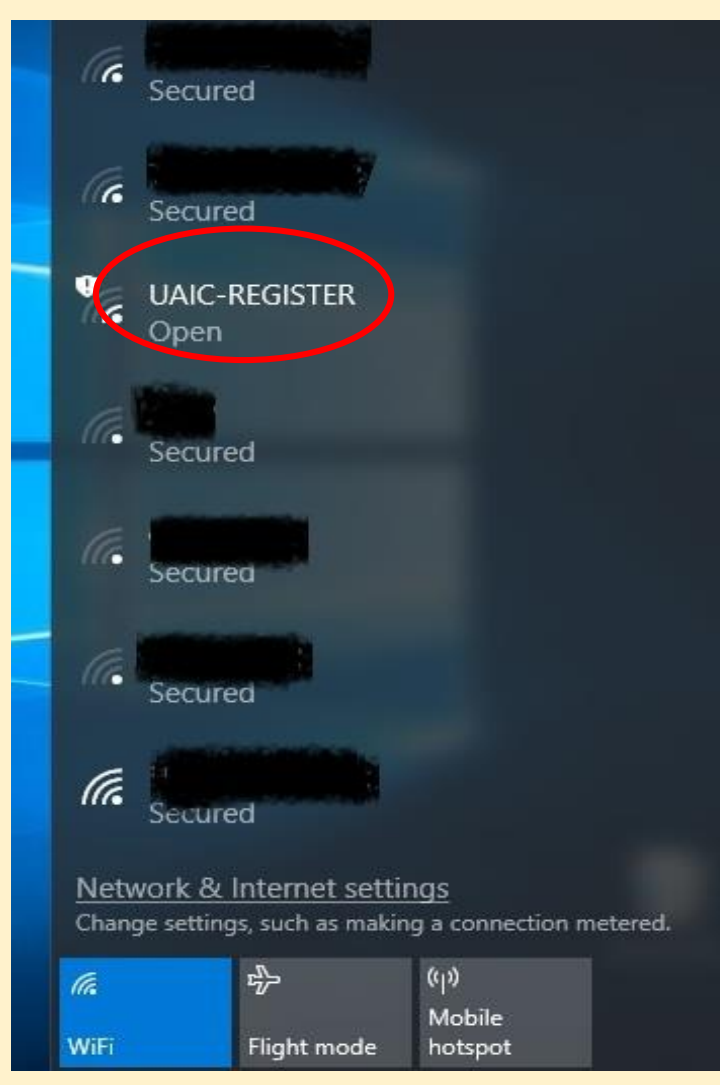

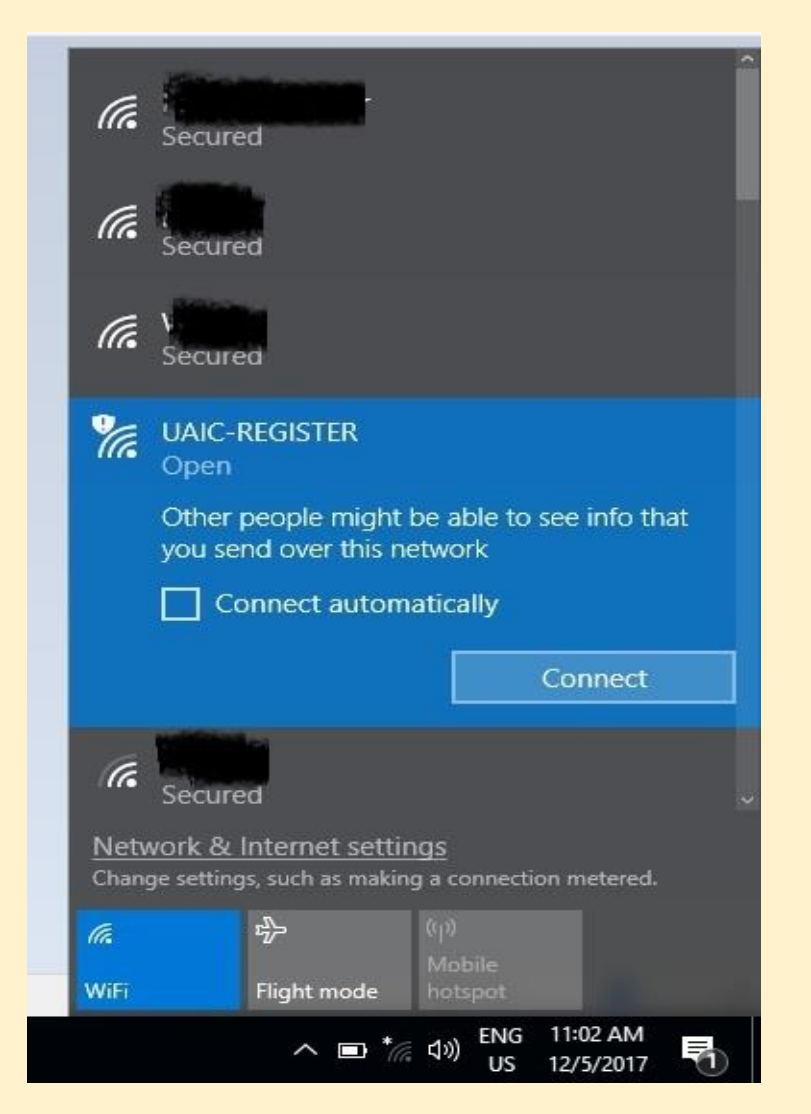

### **REGISTERING FOR ON-CAMPUS WIFLACCESS** STEP 3. THIS WILL TAKE YOU TO THE UAIC WEBSITE, SO CHOOSE A BROWSER TO OPEN THE PAGE

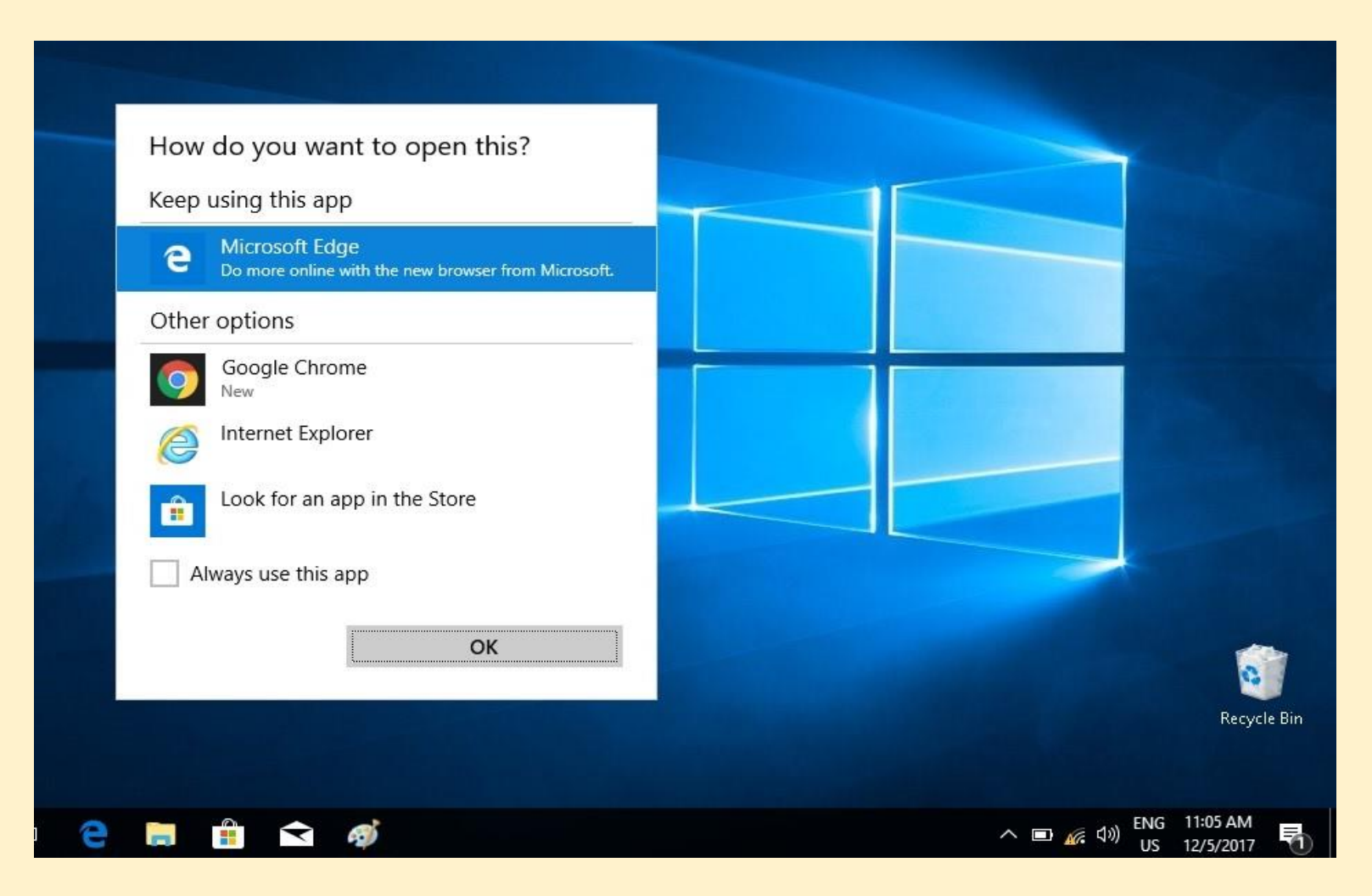

# STEP 4. MAKE SURE YOU SELECT EN (MENU BAR, UPPER LEFT CORNER), SO THAT THE PAGE IS DISPLAYED IN ENGLISH

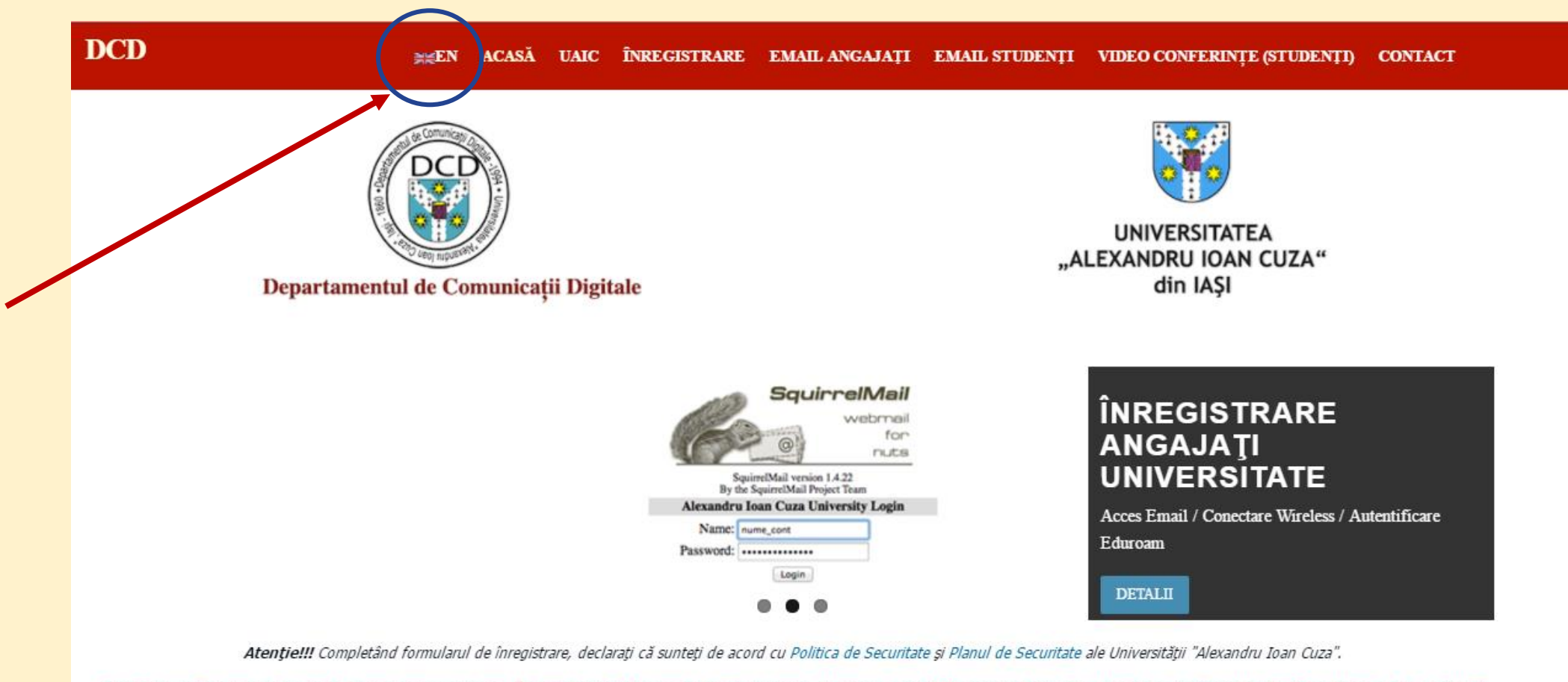

Contul pentru angajați va avea forma prenume.nume. În cazul existenței mai multor prenume, la creare se va folosi primul din cele introduse în formular. Dacă se dorește să fie utilizat un anume prenume, angajatul trebuie să contacteze Departamentul de Comunicații Digitale (tel. 0232/201002)

### STEP 5: SELECT Registration form for guests

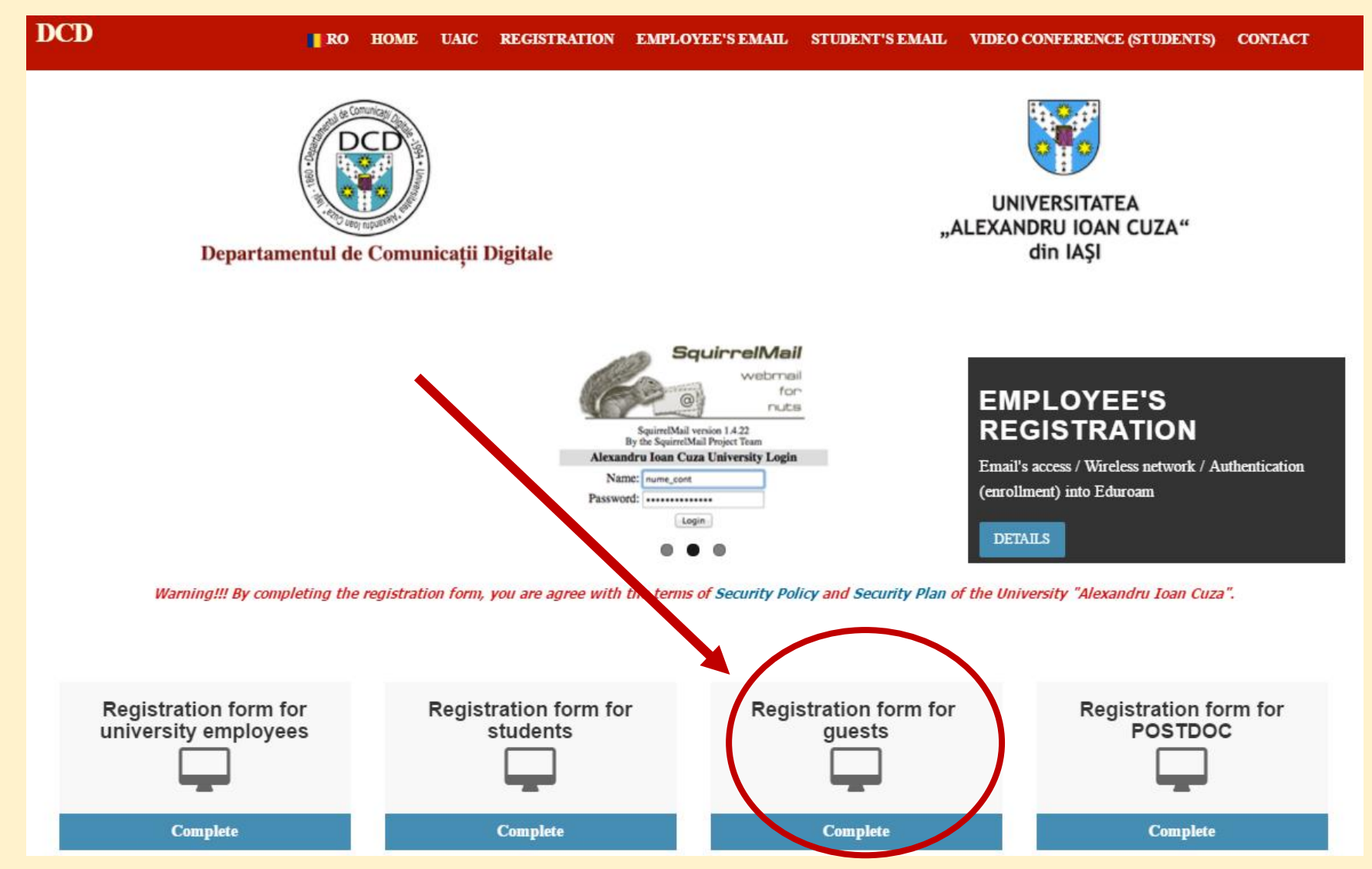

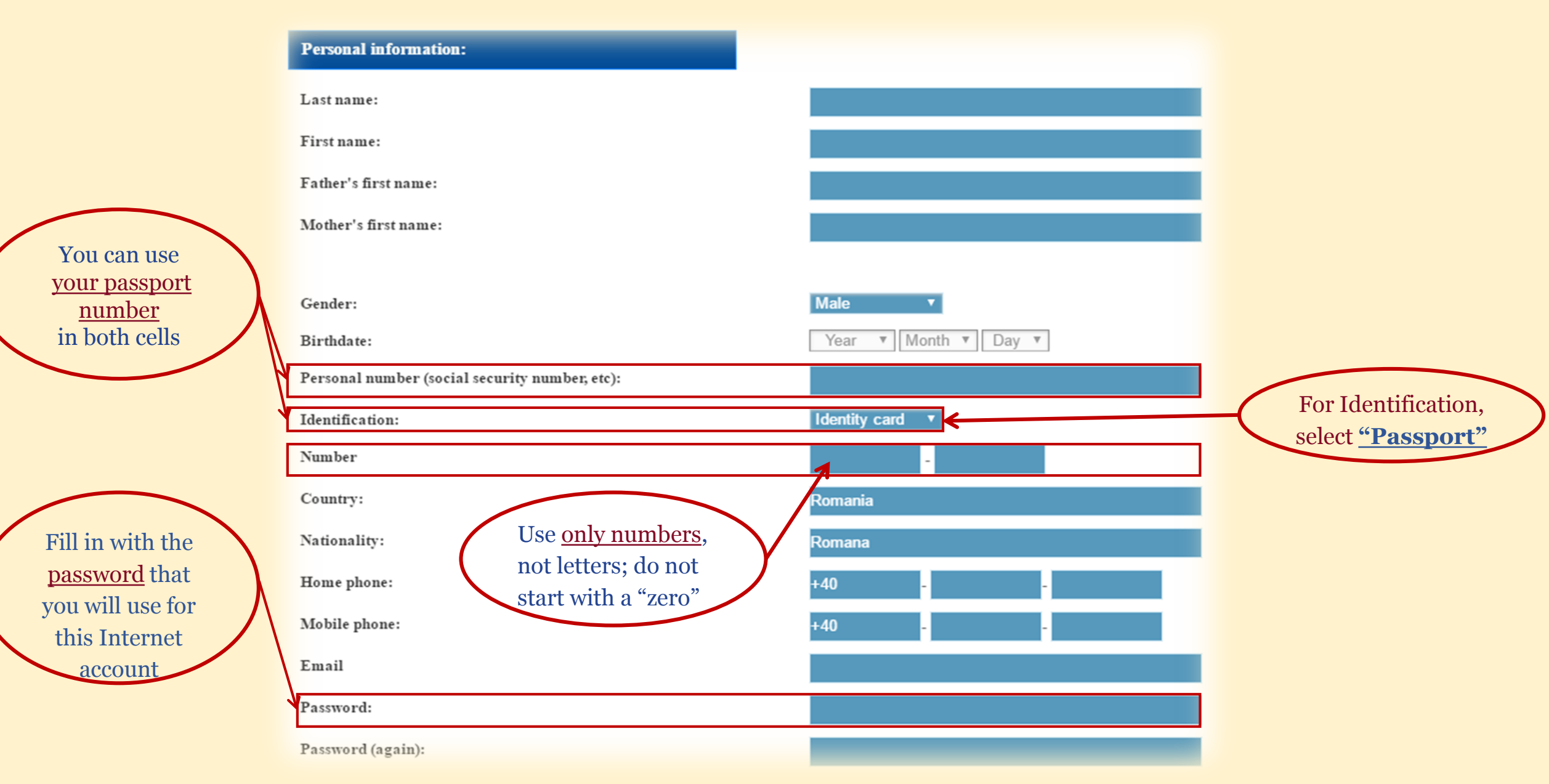

| University details:           |                                      | Till in with these                          |
|-------------------------------|--------------------------------------|---------------------------------------------|
| Building:                     | A                                    | Fill in with these <u>contact details</u> , |
| Room:                         | B                                    | then CLICK       REGISTER                   |
| Department                    | Departamentul Relații Internaționale | NOW                                         |
| Academic profile:             | Guest                                |                                             |
| Contact person <sup>2</sup> : |                                      |                                             |
| Name:                         | Norica - Luminita BUTNARU            |                                             |
|                               |                                      |                                             |

### AFTER REGISTERING, IT TAKES A MIXIMUM OF 24 HOURS FOR YOUR REQUEST TO BE PROCESSED AND YOUR ACCOUNT TO BE ACTIVATED.

### CHECKING IF THE ACCOUNT WAS CREATED

| I de la buers Registration x + + x I de la buers Registration x + + x I de la buers registration x + + x I de la buers registration x + + x I de la buers registration x + + x I de la buers registration x + + x I de la buers registration control la lagi [R0] https://registrauloco/index-enphp I de la buers registration x + + x I de la buers registration x + + x I de la buers registra |
|----------------------------------------------------------------------------------------------------|
| <ul> <li></li></ul>                                                                                                    |
| Its LDAP directory. The account can be used for: <ul> <li>Access to the wireless network of the University "Alexandru Ioan Cura"</li> <li>Access to a email address on the email server of University "Alexandru Ioan Cura" (only for the university's employes) University</li> <li>Access to the mail service through Office 365 platform (only for the university's students).</li> <li>Automatic authentication (enrollment) into Eduroam network</li> <li>Registration form for university employees (teachers and auxiliary personel included).</li> <li>Registration form for students</li> <li>Registration form for students</li> <li>Registration form for POSTDDC researchers (POSDRU).</li> </ul> The username (on the form firstname.lastname) will be created within 3 working days. If you have any questions related to the registration process please contact us at <u>1-00</u> 202002. The maintenance operations on your account you can use: <ul> <li>Lecking account (check that your account was created or maintenance).</li> <li>Registratice (the list that contains the names of persons whose accounts have been deleted from the LDAP directory).</li> </ul>                                                                                                    |
| <ul> <li>Access to the wireless network of the University "Alexandru Ioan Cuza"</li> <li>Access to an email address on the email server of University "Alexandru Ioan Cuza" (only for the university's employes) University</li> <li>Access to the communications network from campus</li> <li>Access to the mail service through Office 362 platform (only for the university's students)</li> <li>Automatic authentication (enrollment) into Eduroann network</li> <li>In order to apply for an account, you must register using one of the following forms:</li> <li>Registration form for university employees (teachers and auxiliary personel included)</li> <li>Registration form for students</li> <li>Registration form for Eduroann for POSTDOC researchers (POSDRU)</li> </ul> The username (on the form firstname.lastname) will be created within 3 working days. If you have any questions related to the registration process please contact us at <u>±40</u> <u>22 201002</u> . For maintenance operations on your account you can use: <ul> <li>Checking account (check that your account was created or not<sup>10</sup>)</li> <li>Request related (the list that root and is of persons whose accounts have been deleted from the LDAP directory)</li> </ul>                                                                                                    |
| In order to apply for an account, you must register using one of the following forms:   Registration form for university employees (teachers and auxiliary personel included)  Registration form for students  Registration form for guests Registration form for POSTDOC researchers (POSDRU)   The username (on the form firstname.lastname) will be created within 3 working days. If you have any questions related to the registration process please contact us at ±40 232 201002.  For maintenance operations on your account you can use:  Checking account (check that your account was created or not)  Request rejected (the list that contains the names of persons whose accounts have been deleted from the LDAP directory)  It you forget your password or if someone steals it, the password can be changed only in person, in our department, Building B, Room 333, between 10.30 - 12.30, with the                                                                                                    |
| <ul> <li>Registration form for university employees (teachers and auxiliary personel included)</li> <li>Registration form for students</li> <li>Registration form for guests</li> <li>Registration form for POSTDOC researchers (POSDRU)</li> </ul> The username (on the form firstname.lastname) will be created within 3 working days. If you have any questions related to the registration process please contact us at <u>+40</u> <u>232 201002</u> . For maintenance operations on your account you can use: <ul> <li>Checking account (check that your account was created or not)</li> <li>Request rejected (the list that contains the names of persons whose accounts have been deleted from the LDAP directory)</li> </ul>                                                                                                    |
| The username (on the form firstname.lastname) will be created within 3 working days. If you have any questions related to the registration process please contact us at ±40         232 201002.         For maintenance operations on your account you can use:         • Checking account (check that your account was created or not)         • Request rejected (the list that contains the names of persons whose accounts have been deleted from the LDAP directory)         If you forget your password or if someone steals it, the password can be changed only in person, in our department, Building B, Room 333, between 10.30 - 12.30, with the                                                                                                    |
| For maintenance operations on your account you can use:  Checking account (check that your account was created or not) Request rejected (the list that contains the names of persons whose accounts have been deleted from the LDAP directory)  If you forget your password or if someone steals it, the password can be changed only in person, in our department, Building B, Room 333, between 10.30 - 12.30, with the                                                                                                    |
| <ul> <li>Checking account (check that your account was created or not)</li> <li>Request rejected (the list that contains the names of persons whose accounts have been deleted from the LDAP directory)</li> <li>If you forget your password or if someone steals it, the password can be changed only in person, in our department, Building B, Room 333, between 10.30 - 12.30, with the</li> </ul>                                                                                                    |
| • Request rejected (the list that contains the names of persons whose accounts have been deleted from the LDAP directory) If you forget your password or if someone steals it, the password can be changed only in person, in our department, Building B, Room 333, between 10.30 - 12.30, with the                                                                                                    |
| If you forget your password or if someone steals it, the password can be changed only in person, in our department, Building B, Room 333, between 10.30 - 12.30, with the                                                                                                    |
| identity document (BI, CI, Passport).                                                                                                    |

- Windows Vista
- Windows 7
- Mac OS

### CHECKING IF THE ACCOUNT WAS CREATED

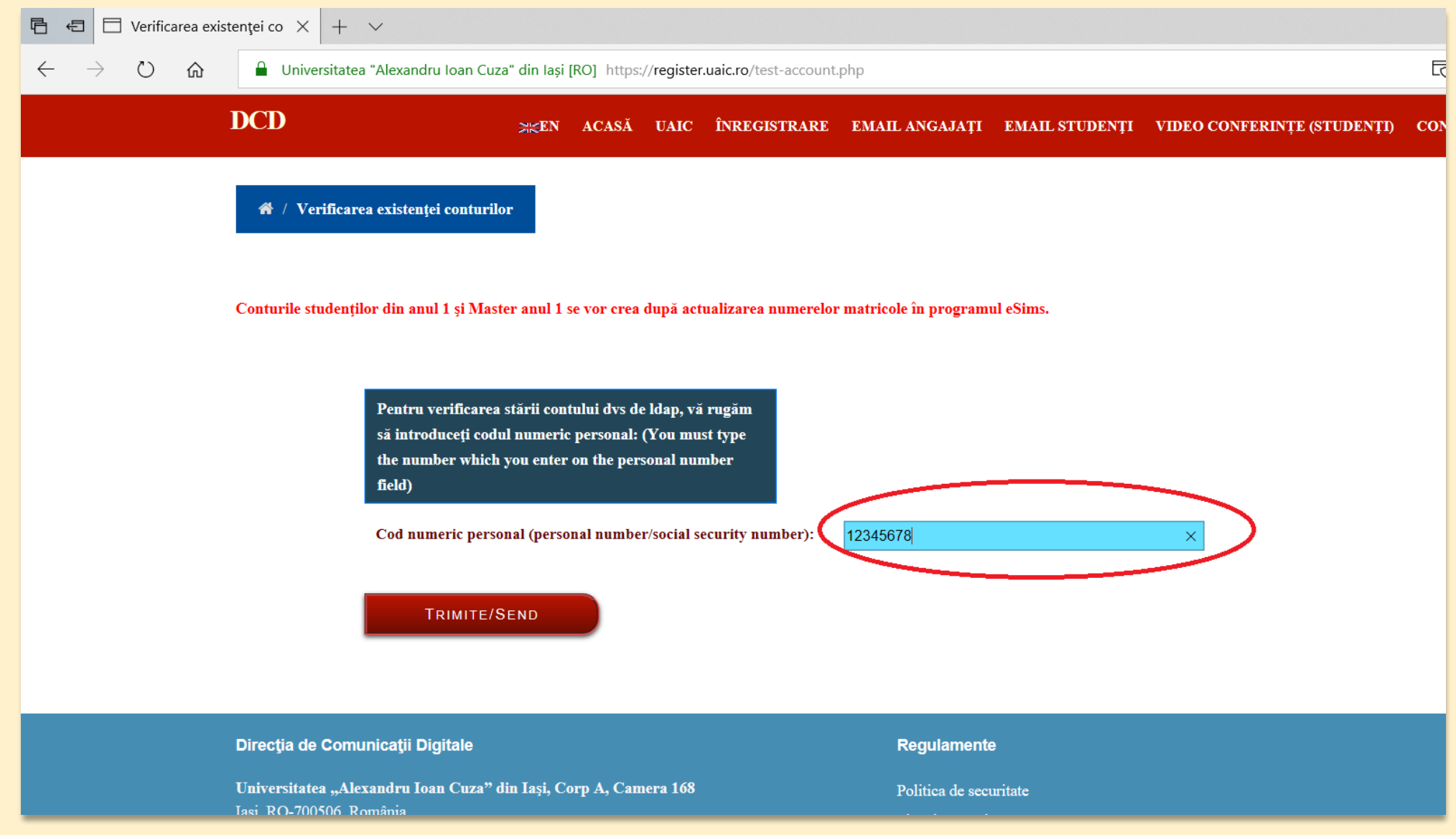

### CHECKING IF THE ACCOUNT WAS CREATED

| E C Verificarea starii contulu $\times$ + $\vee$                                                             |  |  |  |  |  |  |
|----------------------------------------------------------------------------------------------------|--|--|--|--|--|--|
| ← → Ů ŵ Universitatea "Alexandru Ioan Cuza" din Iaşi [RO] https://register.uaic.ro/cgi-bin/ldap-test-acc.cgi |  |  |  |  |  |  |
| Contul dvs de utilizator () a fost creat<br>Your user account () was created                                 |  |  |  |  |  |  |
|                                                                                                    |  |  |  |  |  |  |
|                                                                                                    |  |  |  |  |  |  |
|                                                                                                    |  |  |  |  |  |  |
|                                                                                                    |  |  |  |  |  |  |
|                                                                                                    |  |  |  |  |  |  |
|                                                                                                    |  |  |  |  |  |  |

### FINAL STEP – NETWORK CONFIGURATION 1. START FROM THE HOMEPAGE

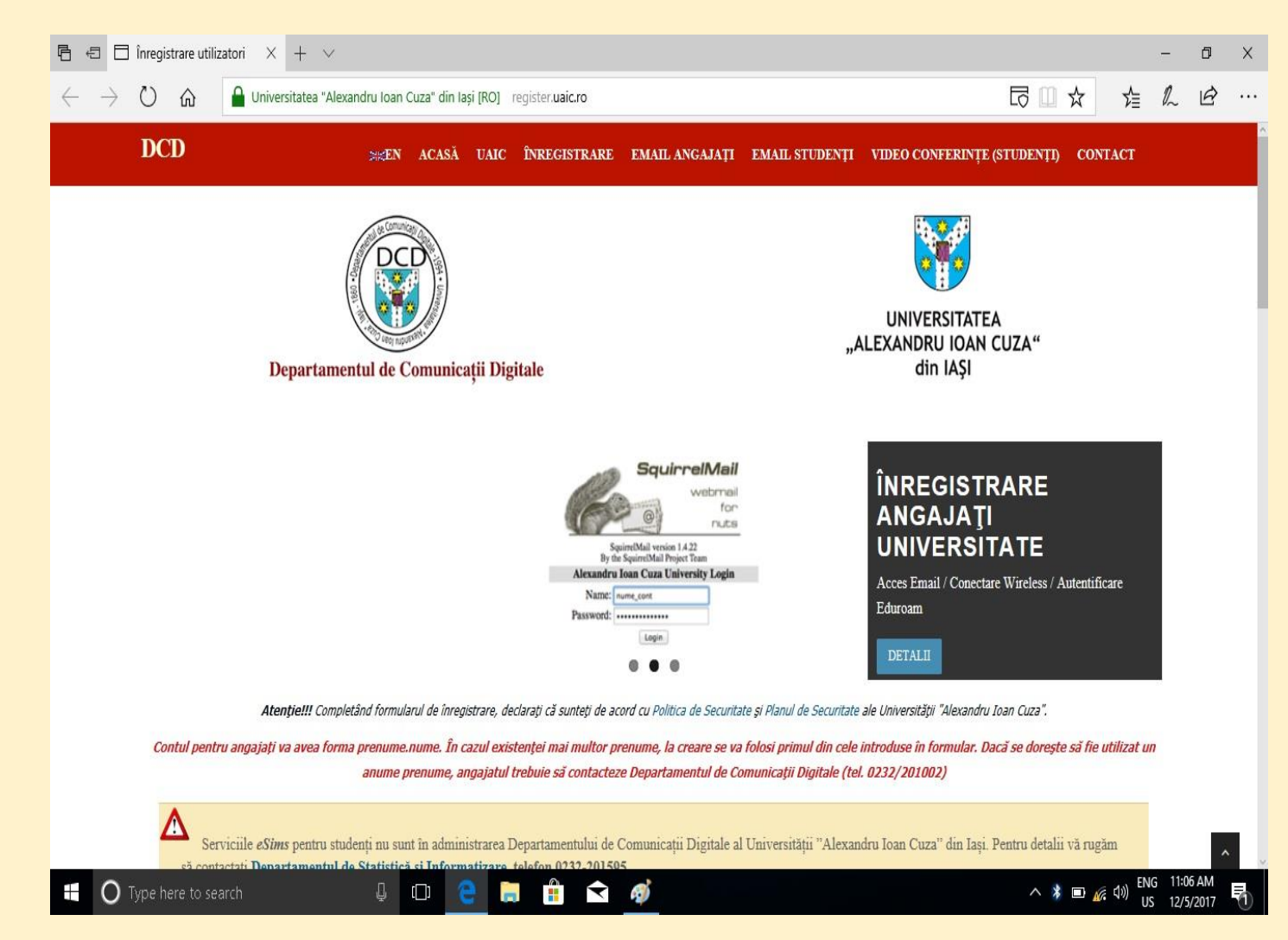

### 2. THEN SCROLL DOWN UNTIL YOU REACH THE SECTION CALLED TUTORIALS

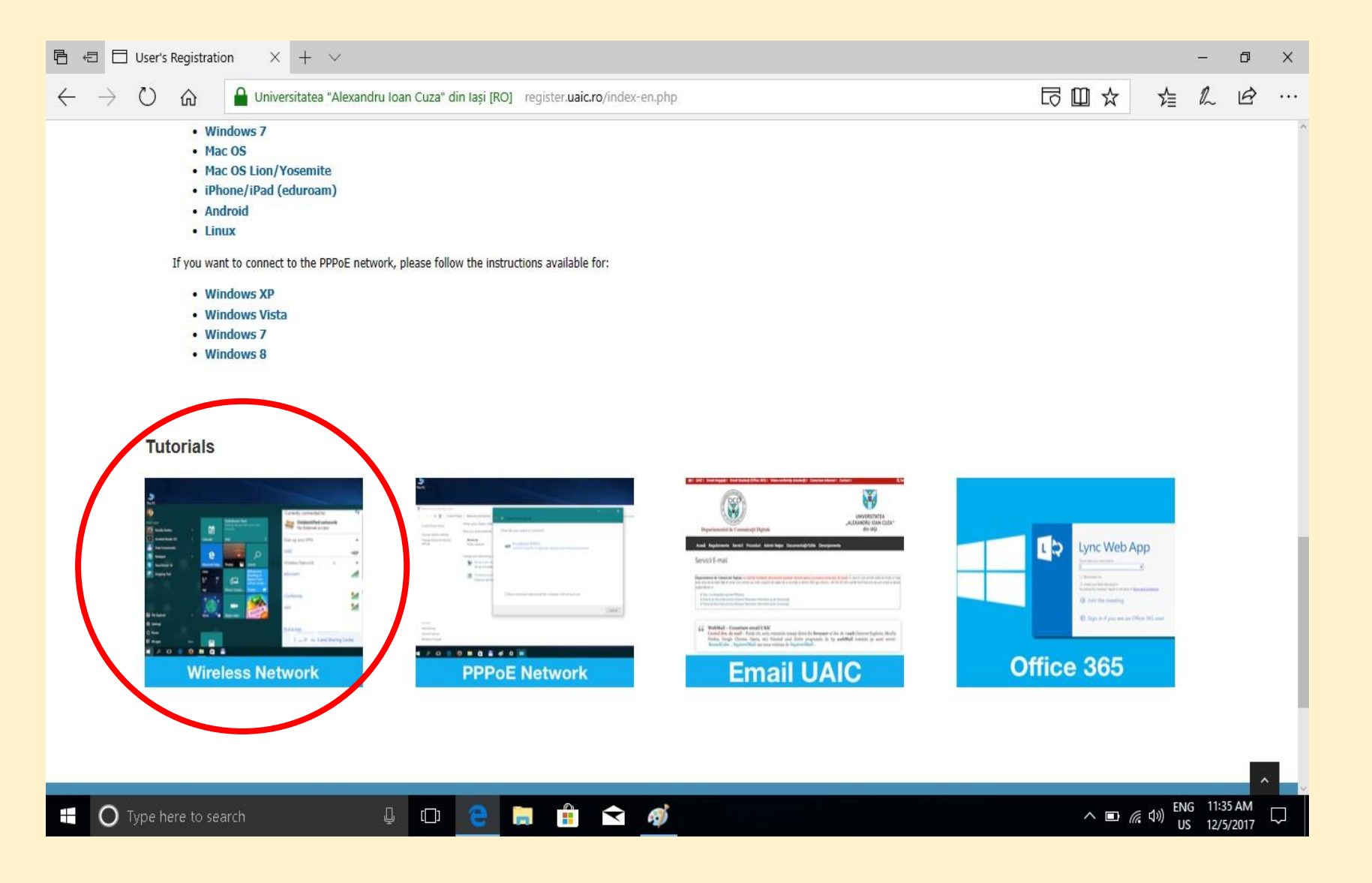

#### 3. SELECT YOUR OPERATING SYSTEM (FOR THE PURPOSES OF THIS DEMO, WE CHOSE WINDOWS 7)

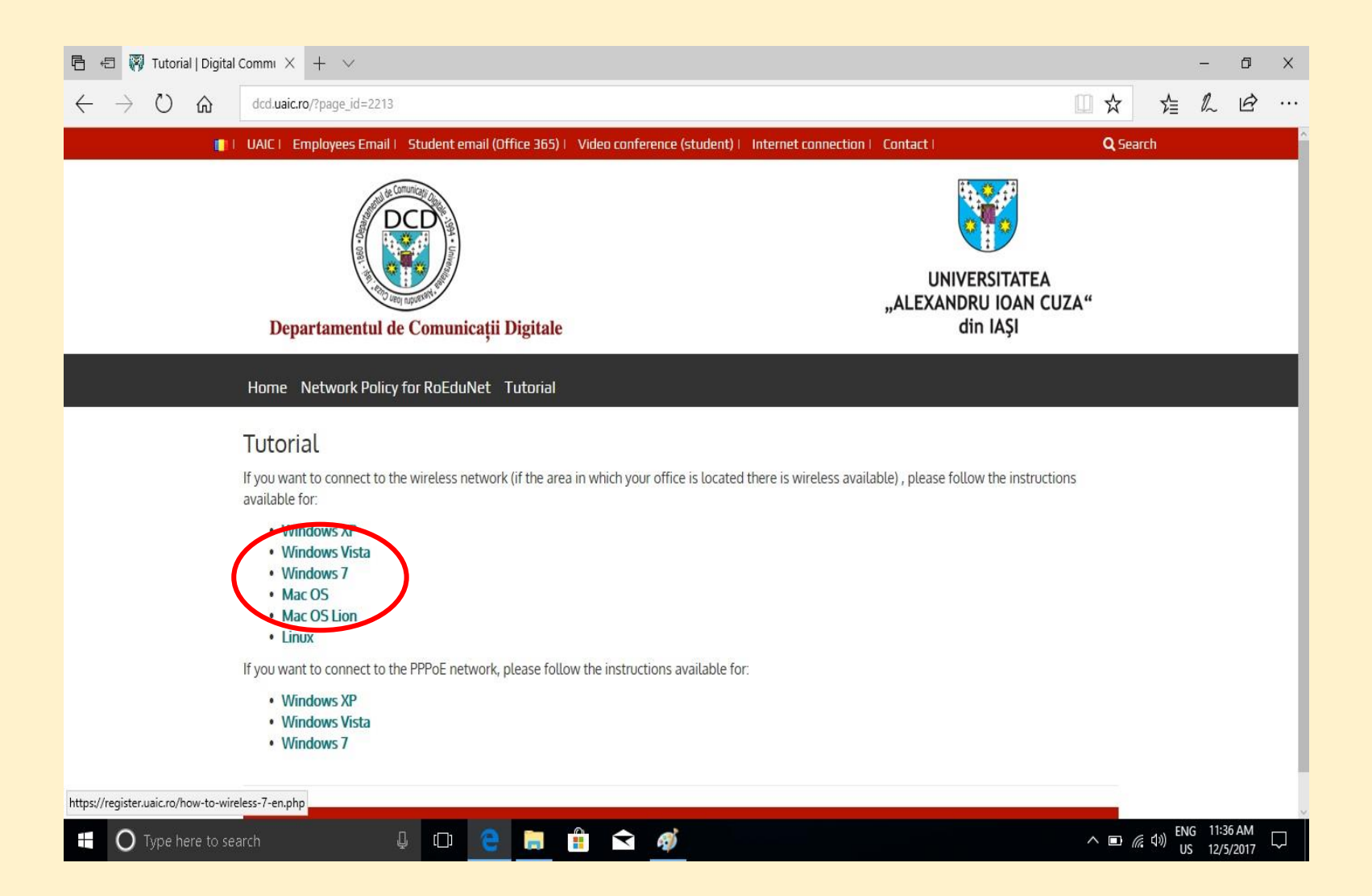

### 4. FIRST, DOWNLOAD THE FILE SECUREW2 AND RUN IT

| Ē (                                                                                                    | 🗉 📋 Setting up a wire            | eless ne × + ×                                                                                      | -        | - 0       | ×      |  |  |  |
|----------------------------------------------------------------------------------------------------|----------------------------------|----------------------------------------------------------------------------------------------------|----------|-----------|--------|--|--|--|
| $\leftarrow$                                                                                                    | $ ightarrow$ $ m \red{O}$        | 🔒 Universitatea "Alexandru Ioan Cuza" din Iași [RO] register uaic.ro/how-to-wireless-7-en.php 🖸 🛄 📩 | た に      | L B       |        |  |  |  |
|                                                                                                    | DCD                              | RO HOME UAIC REGISTRATION EMPLOYEE'S EMAIL STUDENT'S EMAIL VIDEO CONFERENCE (STUDENTS) CONT.        | ACT      |           |        |  |  |  |
| # / Setting up a wireless network - Windows 7                                                                                                    |                                  |                                                                                                    |          |           |        |  |  |  |
|                                                                                                    | Step 1<br>Download the<br>Step 2 | e following file: <u>SecureW2</u>                                                                   |          |           |        |  |  |  |
| <ul> <li>The username has the form firstname.lastname ( or official email address account@uaic.ro ). If you do not know your username , it can be found by accessing the following link.</li> <li>Password is the one that you have specified in the registration form or the one of your email's account from the server Alexandru Ioan Cuza University.</li> <li>A tutorial that you can use in order to configure your computer for network access can be found here.</li> </ul> |                                  |                                                                                                    |          |           |        |  |  |  |
|                                                                                                    | Digital Com                      | What do you want to do with SecureW2_EAP_Suite_111.exe (539 KB)?         From: register.uaic.ro     | LIN ENG  | 11:37 AM  |        |  |  |  |
|                                                                                                    | O Type here to se                | arch 🖉 🛄 🤐 🛄 🐨 👰                                                                                    | 小)<br>US | 12/5/2017 | $\Box$ |  |  |  |

#### 5. FOLLOW THE STEPS IN THE TUTORIAL IN ORDER TO CONFIGURE THE NETWORK ON YOUR COMPUTER.

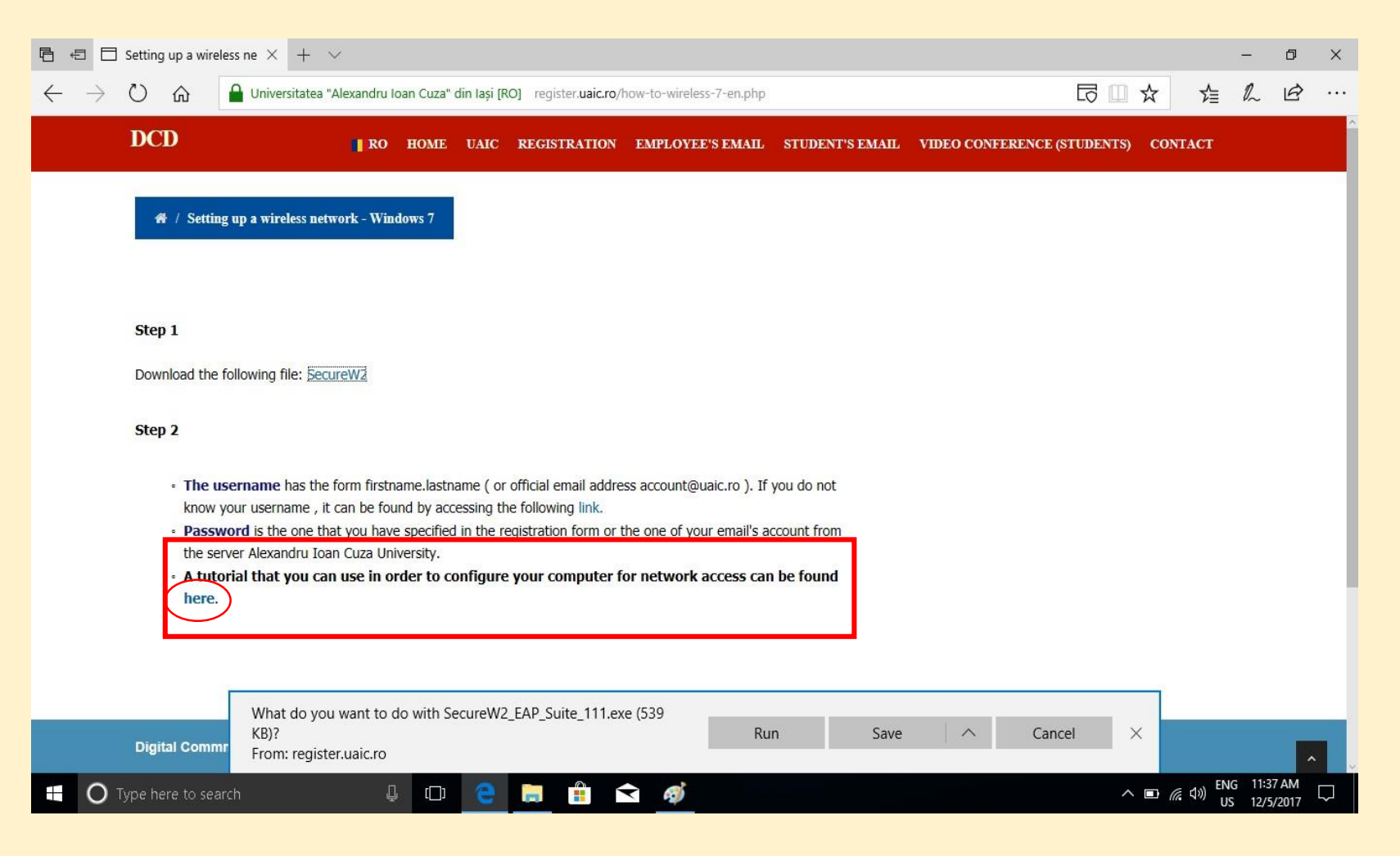

AFTER YOU FOLLOW THESE STEPS, YOU WILL BE REQUIRED TO TYPE IN THE USERNAME AND PASSWORD YOU RECEIVED AFTER REGISTERING AS A GUEST.